### <u>วิธีดูรายงานการใช้ห้องประชุมออนไลน์ KU Webex Meeting</u>

## สำหรับผู้ที่เป็นเจ้าของห้องประชุมออนไลน์ (Host)

เข้าไปที่เว็บไซต์ <u>https://ku-edu.webex.com</u>
 เข้าใช้ระบบ โดยคลิกที่ปุ่ม

ใส่อีเมล์ KU Google account@ku.th และ Password (รหัสผ่าน)

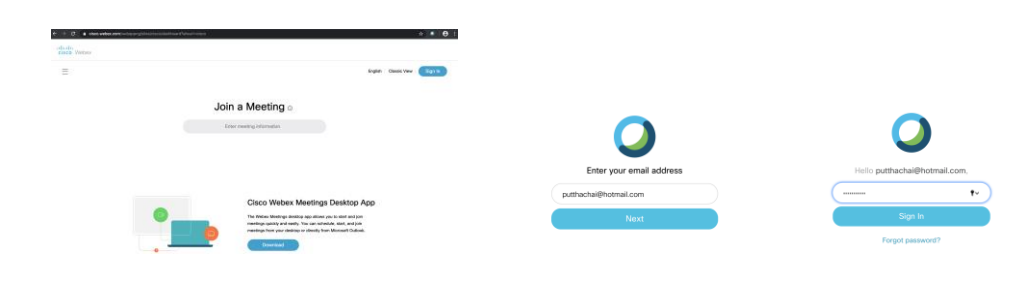

2) ที่หน้าแรก (Home)

ให้คลิกที่ 💷 🔤 เพื่อเข้าไปดูข้อมูลการใช้งานต่าง ๆ

| cisco Webex    |                                                                            |
|----------------|----------------------------------------------------------------------------|
| A Home         | Enter meeting information to join a meeting 💿 English Classic View Toev? 🗸 |
| 📋 Meetings     |                                                                            |
| Recordings     | รอดเจริญพุทธชัย's Personal Room ©                                          |
| Or Preferences | https://airportthai.webex.com/meet/putthachai                              |
| Lol Insights   | More ways to join                                                          |
| ⑦ Support      | Start a Meeting 🗸 Schedule                                                 |
| ↓ Downloads    |                                                                            |
| Feedback       |                                                                            |

 ข้อมูลที่แสดงในหน้าจอของ Insights จะสรุปการใช้งานห้องประชุมย้อนหลังกลับไปได้ถึง 6 เดือน ให้คลิกที่ wwww me เพื่อกลับไปที่หน้าจอรายงานระบบแบบเดิม (Classis View) เพื่อเรียกดูข้อมูล เพิ่มเติม

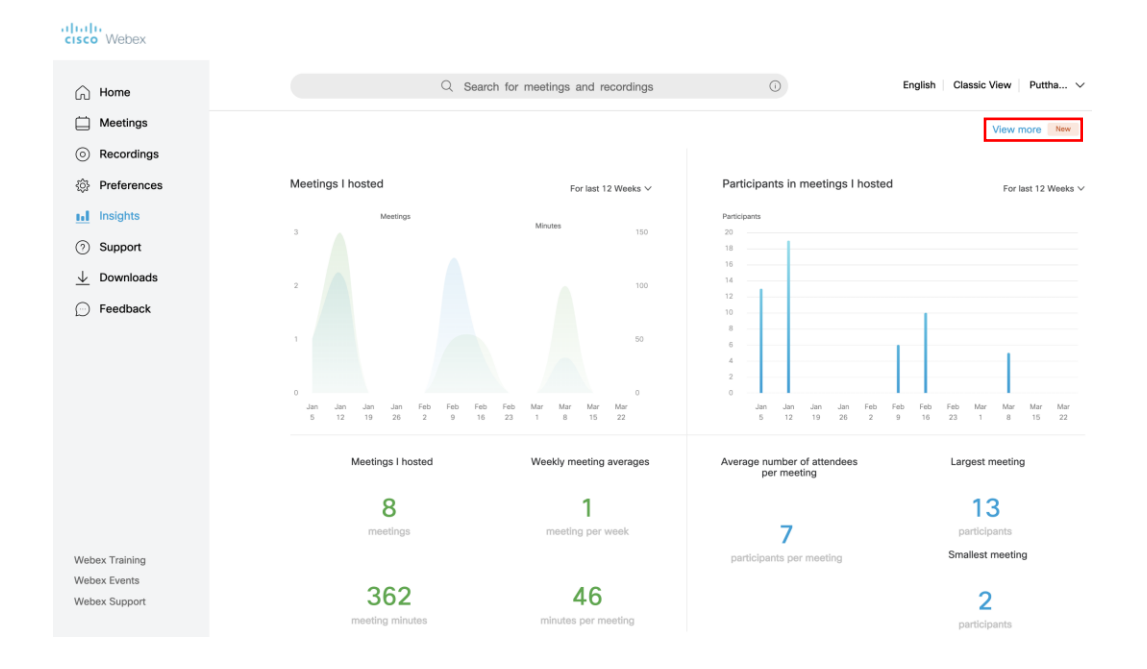

- 4) ที่หน้าจอของ My Webex Reports จะเห็นรายชื่อหัวข้อรายงานต่างๆ ที่เราสามารถเข้าไปดูได้ สำหรับ Cisco Webex Meeting จะมีรายงาน 2 หัวข้อ คือ
  - Usage Report ดูข้อมูลการใช้งานการประชุมออนไลน์
  - Meeting Recording Report. ดูรายชื่อผู้ที่เข้าไปดาวน์โหลดหรือดูบันทึกการประชุม

| cisco Webex                                               |                                                                                                    |  |  |  |  |
|-----------------------------------------------------------|----------------------------------------------------------------------------------------------------|--|--|--|--|
| Home Webex Meetings                                       | Webex Events Webex Support Webex Training My Webex                                                                                                    |  |  |  |  |
| My Meetings<br>My Personal Room                           | My Webex Reports                                                                                                    |  |  |  |  |
| My Recordings<br>My Contacts<br>My Profile<br>Preferences | All Services  Usage Report View usage information for your meetings. Webex Meetings:                                                                                                    |  |  |  |  |
| Training<br>Support                                       | Meeting Recording Report View a list of attendees who have downloaded or viewed a meeting recording.                                                                                                  |  |  |  |  |
|                                                           | Webex Events:                                                                                                    |  |  |  |  |
|                                                           | <ul> <li>Registration Report<br/>View registration information, and send reminder emails before the event. After the event, you can also view whether a registrant attended or was absent.</li> </ul> |  |  |  |  |
|                                                           | Attendance Report     View attendance information for any event. You can send follow-up emails after the event.                                                                                       |  |  |  |  |
|                                                           | In-Event Activity Report Vew attendee activity information for an event. Note that the in-event activity information for available for events recorded on the server.                                 |  |  |  |  |
|                                                           | Attendee History Report Verw a list of events for an attendee.     Event Recording Report Verw a list of attendees who have downloaded or viewed an event recording.                                  |  |  |  |  |
|                                                           |                                                                                                    |  |  |  |  |
|                                                           | Unlisted Program Links Report     View old and updated program links for your unlisted programs.                                                                                                    |  |  |  |  |
|                                                           | Webex Support:                                                                                                    |  |  |  |  |
|                                                           | <ul> <li>Session Query Tool<br/>Report on session information for selected Queue(s) or CSR(s).</li> </ul>                                                                                             |  |  |  |  |
|                                                           | CSR Activity Report on session information for selected CSR(s).                                                                                                    |  |  |  |  |
|                                                           | Webex Training:                                                                                                    |  |  |  |  |
|                                                           | Live Training Usage Report View attendance, invitation, and registration information for your training sessions.                                                                                      |  |  |  |  |
|                                                           | Recorded Training Access Report View access and registration information for your recorded training sessions.                                                                                         |  |  |  |  |
|                                                           | Registration Report     View registration information for any of your live sessions.                                                                                                    |  |  |  |  |

5) ดูข้อมูลการประชุมออนไลน์และรายละเอียดของผู้เข้าร่วมประชุม

ให้คลิกที่ ประเด Report เพื่อเปิดข้อมูลขึ้นมา ซึ่งท่านสามารถดูข้อมูลย้อนหลังกลับไปได้ 3 เดือน

### Usage Report

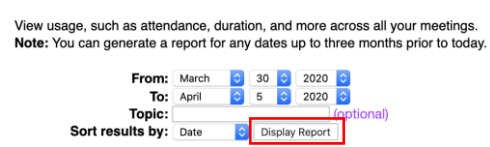

เมื่อเลือกช่วงเวลาของการประชุมแล้ว ให้คลิกที่ Display Report ระบบจะแจ้งชื่อการประชุมออนไลน์ใน ช่วงเวลาที่เลือกออกมา

| Usage Summary Report<br>Search Results from 3/1/20 to 4/5/20, Bangkok: Time (Bangkok, GMT+07:00)<br>Search Reput |              |         |            |          |         |            |          |        |
|----------------------------------------------------------------------------------------------------|--------------|---------|------------|----------|---------|------------|----------|--------|
| Final Usage Summary Report                                                                                       |              |         |            |          |         |            |          |        |
| Sort results by clicking on the column headers. Printer-friendly Format Export Report                            |              |         |            |          |         |            |          |        |
| Topic                                                                                                    | Meeting Type | Date 🕈  | Start time | Duration | Invited | Registered | Attended | Tele   |
| putthachai rodcharoen's Personal Room                                                                            | PRO          | 4/2/20  | 11:12 pm   | 1 min    | 0       | N/A        | 1        | Detail |
| putthachai rodcharoen's Personal Room                                                                            | PRO          | 4/1/20  | 9:38 am    | 3 mins   | 0       | N/A        | 2        | Detail |
| ทดสอบการเข้าประชุมก่อนเวลา และออกจากการประชุมโดยที่ไม<br>ปิดการประชุม                                            | PRO          | 3/30/20 | 2:00 pm    | 9 mins   | 0       | N/A        | 2        | Detail |

สามารถดูข้อมูลของการประชุม โดยคลิกที่ ⊵ 💷

โดยในรายงานนี้จะมีข้อมูลของเวลาเริ่มและปิดการประชุมจริง ระยะเวลาที่ใช้ในการประชุม และ จำนวนผู้เข้าร่วมประชุม

#### Audio Detail Report

|                                                                                         |                       |                                   | Printer-friendly Format |  |  |
|-----------------------------------------------------------------------------------------|-----------------------|-----------------------------------|-------------------------|--|--|
| Audio detail for "พลสอบการเข้าประชุมก่อมเวลา และออกจากการประชุม โดยที่ไม่ปิดการประชุม": |                       |                                   |                         |  |  |
| All sessions in Bangkok Time (Bangkok, GMT+                                             | 07:00)                |                                   |                         |  |  |
| Host Detail                                                                             |                       |                                   |                         |  |  |
| Name:                                                                                   | putthachai rodcharoen | Email:                            | putthachai@hotmail.com  |  |  |
| Date:                                                                                   | 3/30/20               | Start time:                       | 2:01 pm                 |  |  |
| End time:                                                                               | 2:09 pm               | Total audio minutes:              | 12 mins                 |  |  |
| Type:                                                                                   | нүв                   | Total Hybrid (VoIP) minutes used: | 12 mins                 |  |  |
| Total attendees:                                                                        | 2                     | Total Hybrid attendees:           | 2                       |  |  |

สามารถดูรายละเอียดของผู้เข้าร่วมประชุม โดยคลิกที่ชื่อการประชุมออนไลน์ที่ต้องการดู ข้อมูล เช่น โดยหาวมีประหาดหาวา และอาจากวรประหาดเห

โดยในรายงานนี้จะมีข้อมูลของ ชื่อและอีเมล์ผู้เข้าร่วมประชุม เวลาเริ่มและออกจากการ ประชุมจริงของแต่ละคน ระยะเวลาที่อยู่ในการประชุม และข้อมูลอื่น ๆ ที่ตั้งค่าไว้ให้ผู้เข้าร่วมประชุม กรอกตอนลงทะเบียน (registration)

Network joined from: จะแสดง External หากเป็นผู้ร่วมประชุมจากภายนอก (ไม่ได้มีบัญชี ผู้ใช้งานใน Webex organization เดียวกับท่าน) จะแสดง Internal หากเป็นผู้ร่วมประชุมจากภายใน (มีบัญชีผู้ใช้งานใน Webex organization เดียวกัน)

Session Detail Report

|                                                      |                                                        |                      |                    | Printer-friendly Format | Export Report |
|------------------------------------------------------|--------------------------------------------------------|----------------------|--------------------|-------------------------|---------------|
| Session detail for <b>'ทดสอบการเข้าประชุมก่อนเ</b> ร | งลา และออกจากการประชุม โดยที่ไม <b>ปิดการประชุม'</b> : |                      |                    |                         |               |
| All sessions in Bangkok Time (Bangkok, GMT+          | 07:00)                                                 |                      |                    |                         |               |
| Participant 1                                        |                                                        |                      |                    |                         |               |
| Name:                                                | Putthachai Rodcharoen                                  | Email:               | prodchar@cisco.com |                         |               |
| Invited:                                             | No                                                     | Registered:          | N/A                |                         |               |
| Date:                                                | 3/30/20                                                | Start time:          | 2:04 pm            |                         |               |
| End time:                                            | 2:07 pm                                                | Duration:            | 3 mins             |                         |               |
| Company:                                             |                                                        | Title:               |                    |                         |               |
| Phone Number:                                        |                                                        | Address 1:           |                    |                         |               |
| Address 2:                                           |                                                        | City:                |                    |                         |               |
| State/Province:                                      |                                                        | Country/region:      |                    |                         |               |
| ZIP/Postal Code:                                     |                                                        | Network joined from: | External           |                         |               |
| Participant 2                                        |                                                        |                      |                    |                         |               |
| Name:                                                | Piyaboot Thirapong (Guest)                             | Email:               | pthirapo@cisco.com |                         |               |
| Invited:                                             | No                                                     | Registered:          | N/A                |                         |               |
| Date:                                                | 3/30/20                                                | Start time:          | 2:00 pm            |                         |               |
| End time:                                            | 2:09 pm                                                | Duration:            | 9 mins             |                         |               |
| Company:                                             |                                                        | Title:               |                    |                         |               |
| Phone Number:                                        |                                                        | Address 1:           |                    |                         |               |
| Address 2:                                           |                                                        | City:                |                    |                         |               |
| State/Province:                                      |                                                        | Country/region:      |                    |                         |               |
| ZIP/Postal Code:                                     |                                                        | Network joined from: | External           |                         |               |

### ดูข้อมูลบันทึกการประชุมออนไลน์

- คลิกที่เมนู MR Reports เพื่อกลับไปที่หน้าจอ My Webex Reports

- คลิกที่ Meeting Recording Report เพื่อเปิดข้อมูลรายชื่อผู้ที่เข้าไปดาวน์โหลดหรือดูบันทึกการประชุม ซึ่ง สามารถดูข้อมูลย้อนหลังกลับไปได้ 3 เดือน

| Meeting Recording Report                                                                                                    |                                                                                          |  |  |
|----------------------------------------------------------------------------------------------------|------------------------------------------------------------------------------------------|--|--|
| My Reports > Meeting Recording Report                                                                                                    |                                                                                          |  |  |
| To view a list of attendees who downloaded or viewed a meeting recording, provid<br>Note: You can generate reports for 3-month periods within one year prior to today.<br>Fr | e your search criteria below.<br>om: March + 1 + 2020 +<br>To: April + 5 + 2020 +<br>me: |  |  |
|                                                                                                    | Display Report                                                                           |  |  |

เมื่อเลือกช่วงเวลาของการประชุมแล้ว ให้คลิกที่ Display Report ระบบจะแจ้งชื่อบันทึกการ ประชุมออนไลน์ในช่วงเวลาที่เลือกออกมา

โดยในรายงานนี้จะมีรายชื่อการประชุมออนไลน์ จำนวนผู้ที่ดูบันทึกการประชุม จำนวนผู้ที่ ดาวน์โหลดบันทึกการประชุม และระยะเวลาของบันทึกการประชุม

| Meeting Recording Report                                            |        |            |            |                 | <b>(</b> ) <b>(</b> |
|---------------------------------------------------------------------|--------|------------|------------|-----------------|---------------------|
| My Reports > Meeting Recording Report > Search Results              |        |            |            |                 |                     |
| To view detailed results for a recording, click the recording name. |        |            |            |                 | Export              |
| All recording times in: Bangkok (Bangkok Time, GMT+07:00)           |        |            |            |                 |                     |
| Recording Name                                                      | Viewed | Downloaded | Duration   | Date & Time     |                     |
| Putthachai 's Personal Room-20200327 0930-1                         | 1      | 1          | 51 minutes | 3/27/20 6:08 pm |                     |
| <u>ทดลองการใช้งาน Cisco Webex Meeting-20200403 0704-1</u>           | 11     | 12         | 1 minute   | 4/3/20 2:36 pm  |                     |

สามารถดูรายละเอียดของผู้ที่เข้าไปดูหรือดาวน์โหลดบันทึกการประชุม โดยคลิกที่ชื่อการ ประชุมออนไลน์ที่ต้องการดูข้อมูล เช่น <u>พลลองการให้งาน Cisco Webex Meeting-20200403 0704-1</u>

โดยในรายงานนี้จะมีข้อมูลของ รายชื่อและอีเมล์ของผู้เข้าไปดูหรือดาวน์โหลดบันทึกการ ประชุม เวลาที่เข้าไป

# Method: จะแสดง Download หากเป็นเป็นผู้ที่เข้าไปดาวน์โหลดบันทึกการประชุม จะแสดง View หากเป็นเป็นผู้ที่เข้าไปดูบันทึกการประชุม

| Meeting Recording                | g Report                                            |                 |                                                    | ☆ ←    |
|----------------------------------|-----------------------------------------------------|-----------------|----------------------------------------------------|--------|
| My Reports > Meeting Recording   | g Report > Search Results > Detailed Results        |                 |                                                    |        |
| The following is a preview of th | he report. To obtain all the details, click Export. |                 |                                                    | Export |
| All recording times in: Bangkol  | k (Bangkok Time, GMT+07:00)                         |                 |                                                    |        |
| User Count 1                     |                                                     |                 |                                                    | 1      |
| Recording ID:                    | 139109142                                           | Recording name: | ทดลองการใช้งาน Cisco Webex Meeting-20200403 0704-1 |        |
| First name:                      | Putthachai                                          | Last name:      | Rodcharoen                                         |        |
| Email:                           | prodchar@cisco.com                                  | Method:         | Download                                           |        |
| Access time:                     | 4/3/20 5:04 pm                                      |                 |                                                    |        |
| User Count 2                     |                                                     |                 |                                                    |        |
| Recording ID:                    | 139109142                                           | Recording name: | ทดลองการใช้งาน Cisco Webex Meeting-20200403 0704-1 |        |
| First name:                      | Putthachai                                          | Last name:      | Rodcharoen                                         |        |
| Email:                           | prodchar@cisco.com                                  | Method:         | Download                                           |        |
| Access time:                     | 4/3/20 5:07 pm                                      |                 |                                                    |        |
| User Count 3                     |                                                     |                 |                                                    |        |
| Recording ID:                    | 139109142                                           | Recording name: | ทดลองการใช้งาน Cisco Webex Meeting-20200403 0704-1 |        |
| First name:                      | Putthachai                                          | Last name:      | Rodcharoen                                         |        |
| Email:                           | prodchar@cisco.com                                  | Method:         | View                                               |        |
| Access time:                     | 4/3/20 5:04 pm                                      |                 |                                                    |        |
| User Count 4                     |                                                     |                 |                                                    |        |
| Recording ID:                    | 139109142                                           | Recording name: | ทดลองการใช้งาน Cisco Webex Meeting-20200403 0704-1 |        |
| First name:                      | Putthachai                                          | Last name:      | Rodcharoen                                         |        |
| Email:                           | prodchar@cisco.com                                  | Method:         | View                                               |        |
| Access time:                     | 4/3/20 5:05 pm                                      |                 |                                                    |        |
| User Count 5                     |                                                     |                 |                                                    |        |
| Recording ID:                    | 139109142                                           | Recording name: | ทดลองการใช้งาน Cisco Webex Meeting-20200403 0704-1 |        |
| First name:                      | Putthachai                                          | Last name:      | Rodcharoen                                         |        |
| Email:                           | prodchar@cisco.com                                  | Method:         | View                                               |        |
| Access time:                     | 4/9/20 E:07 pm                                      |                 |                                                    |        |